# היכרות עם הקלאסרום וביצוע משימות - **לתלמידים**

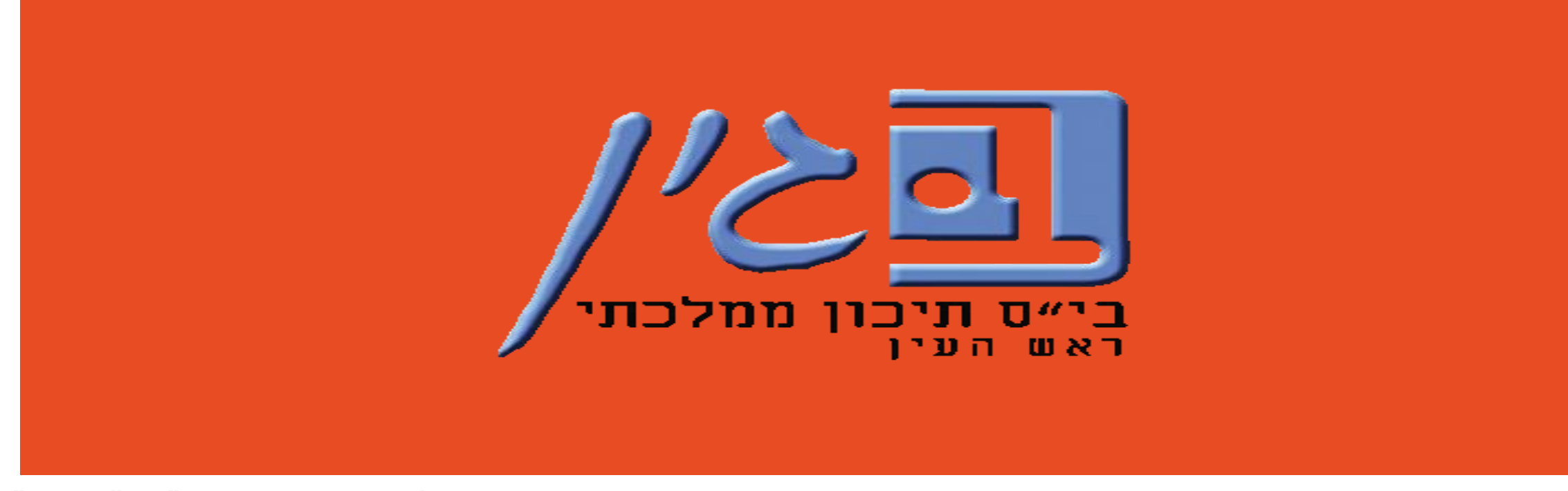

עינב גולדברג – רכזת תקשוב "בגין" – תשפ"א

# דגשים חשובים

בגין".

1. על כל הודעה/ משימה שנשלחת ע"י המורה בקלאסרום תקבלו הודעה <mark>ב**מייל של**</mark>

2. מומלץ בשנכנסים לקלאסרום ללחוץ על <mark>"עבודת ביתה"</mark> ששם כל העבודות יסודרו לפי

נושאים בצורה מאורגנת וברורה יותר מאשר ב"זרם".

3. כדי שהמורים יראו שביצעתם את המשימה – <mark>לאחר שסיימתם לבצע אותה אתם</mark>

צריכים ללחוץ "הגש"/ "בוצע".

4. כל משימה שלא ביצעתם תראה <mark>בצבע</mark>, ומשימה שביצעתם בצבע <mark>אפור.</mark>

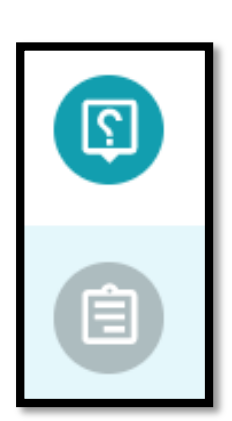

# כניסה לכיתה ולאזור "עבודת כיתה"

מענה על "שאלה"

מענה על "משימה"

מענה על "משימה" מסוג טופס

חיבור לפגישת וידאו ב MEET

תיקיית דרייב של הכיתה

יומן גוגל של הכיתה

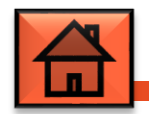

# נכנסים לקלאסרום ולוחצים על "**עבודת ביתה**" בסרגל העליון

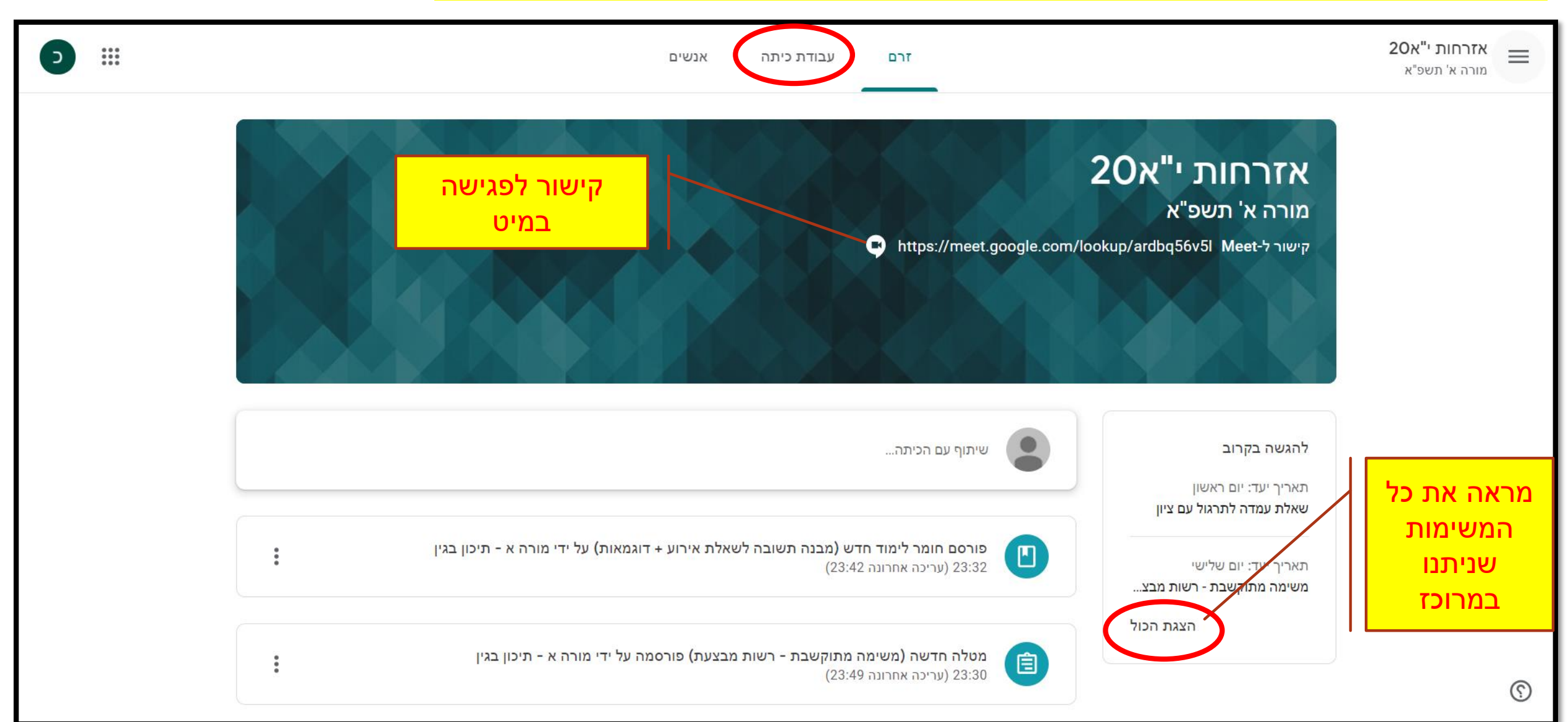

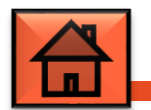

#### אזור "**עבודת כיתה**"

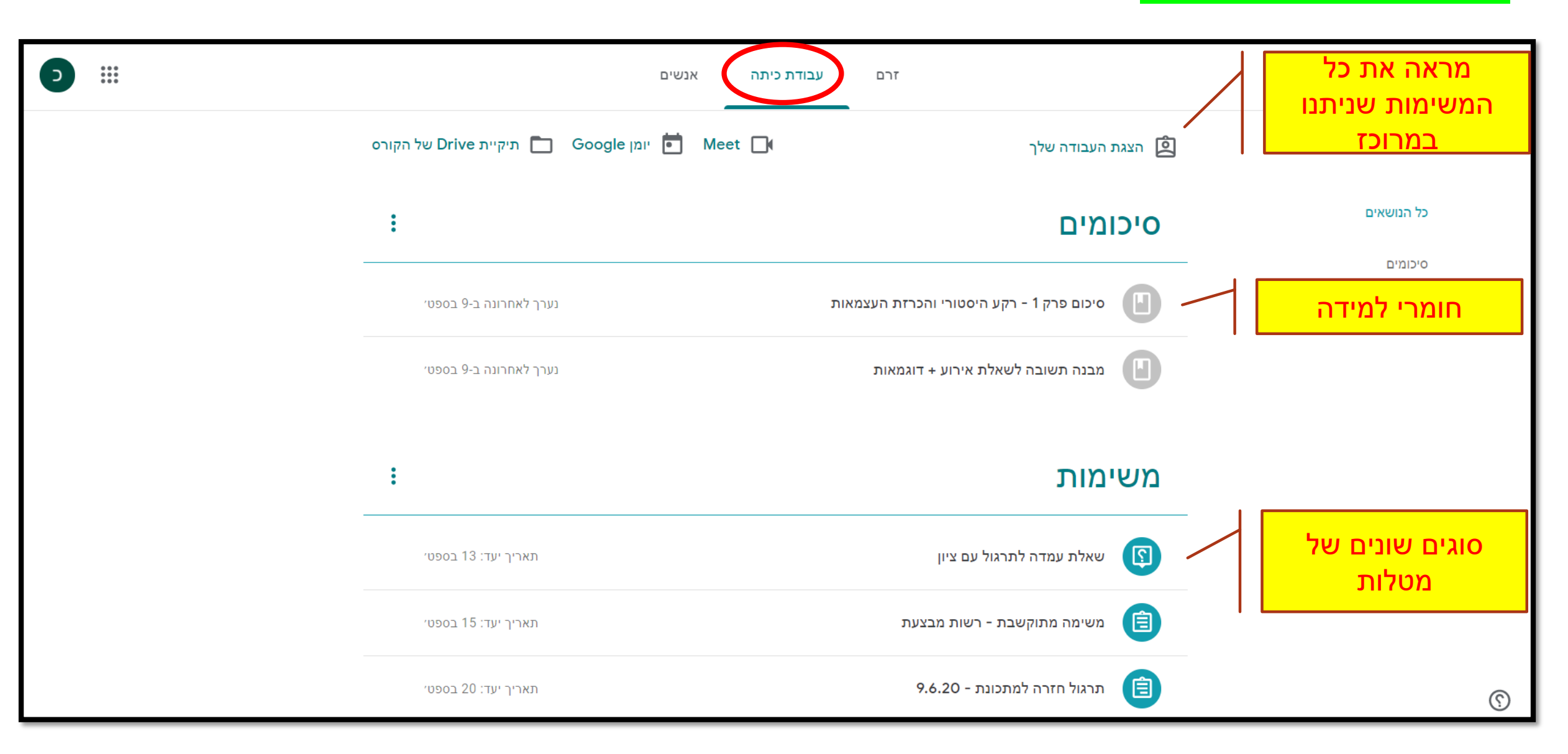

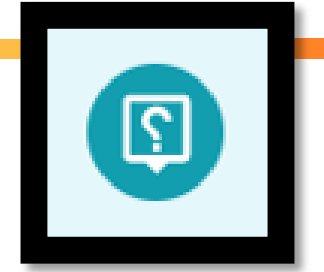

מענה על "שאלה"

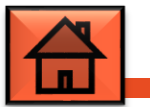

| 'תאריך יעד: 13 בספט | שאלת עמדה לתרגול עם ציון שאלת עמדה לתרגול עם ציון                                              |
|---------------------|------------------------------------------------------------------------------------------------|
| הוקצתה              | פורסם בתאריך 9 בספט׳ (עריכה אחרונה 9 בספט׳)<br>קראו את השאלה הבאה שעבדנו עליה בכיתה וענו עליה. |
|                     | PNG.שאלת עמדה לתרגול<br>תמונה                                                                  |
|                     | יש ללחוץ על הכפתור כדי<br>לפתוח את המשימה                                                      |

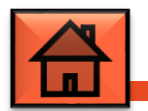

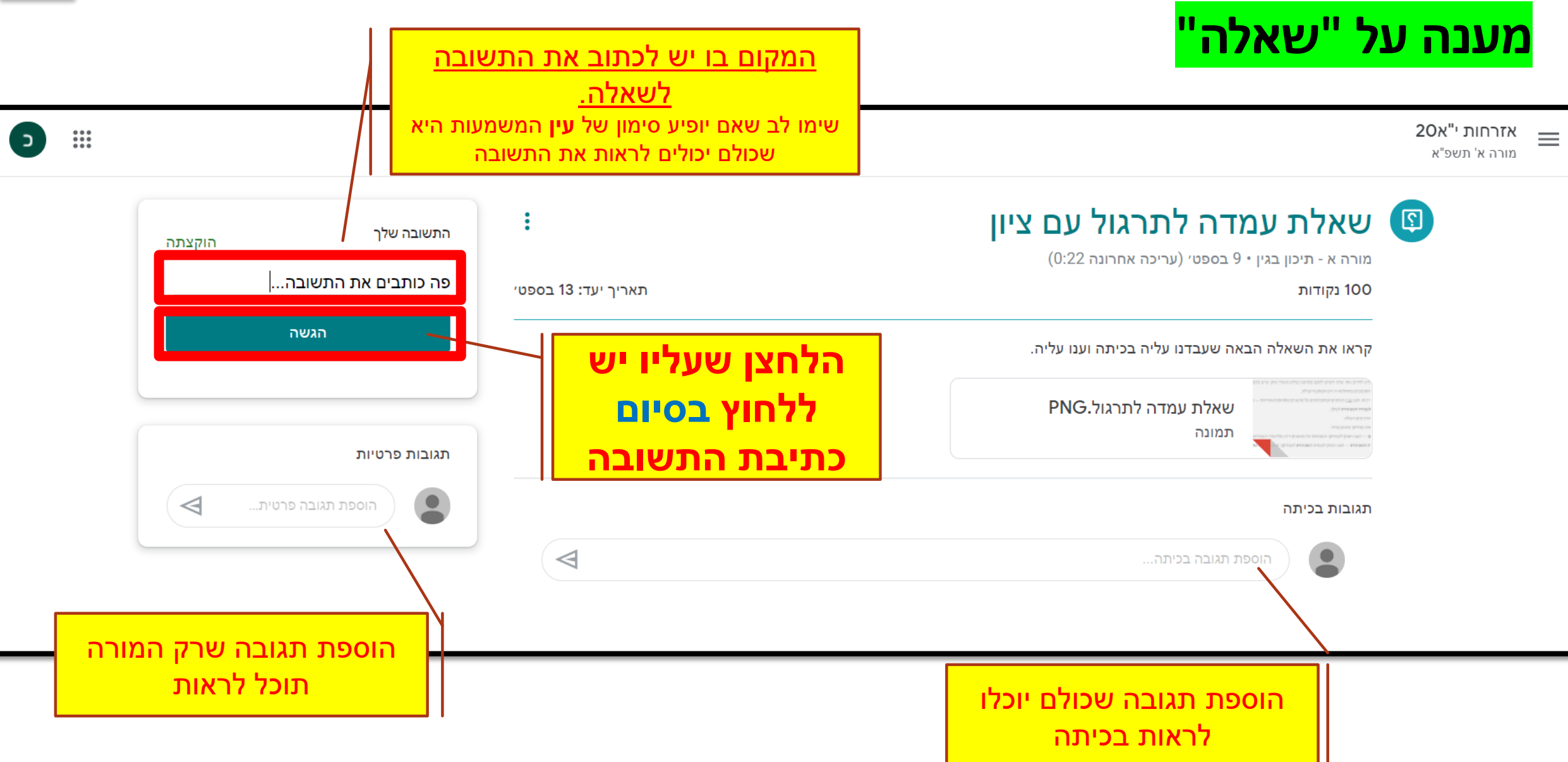

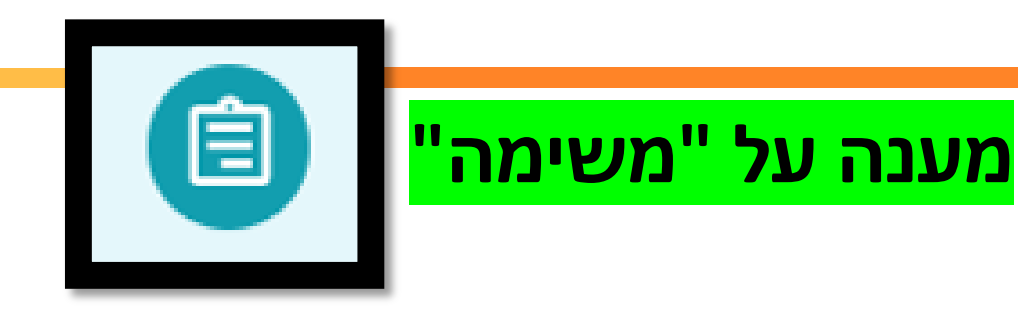

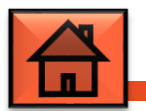

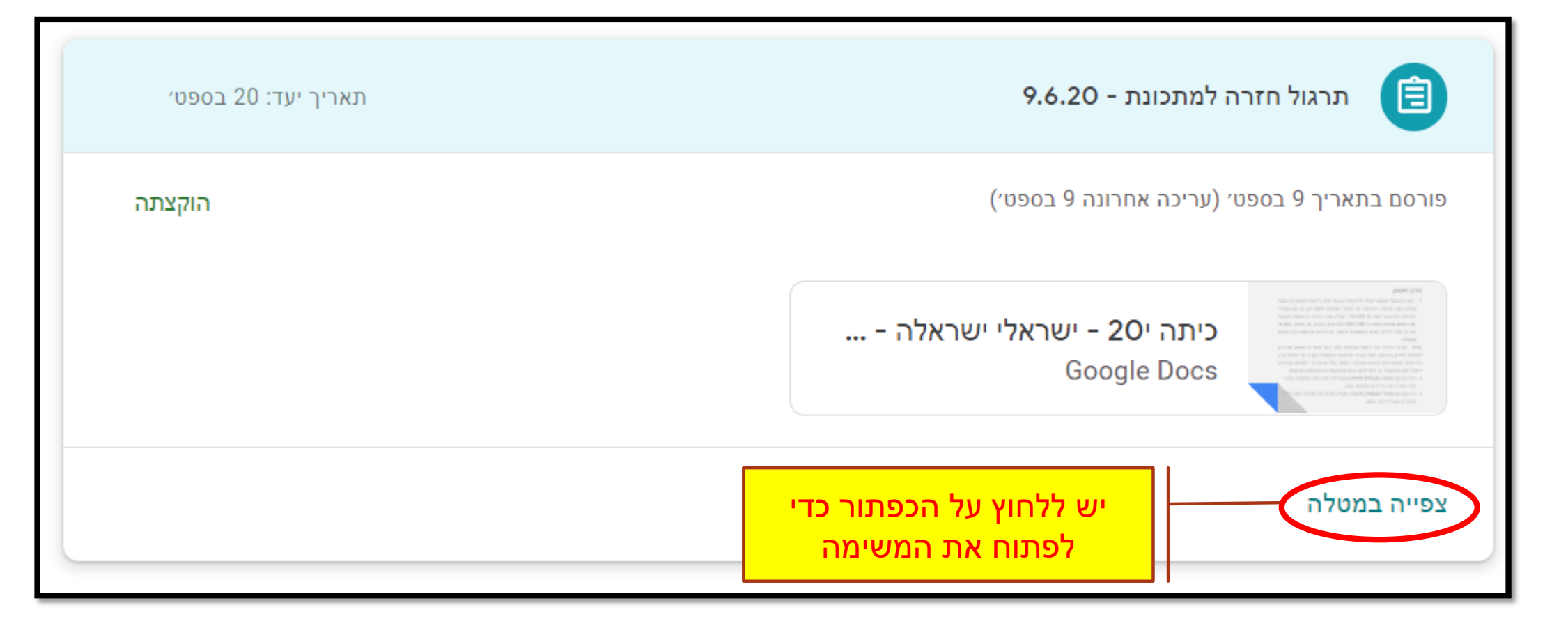

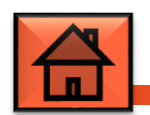

#### מענה על "משימה" (עם דף עבודה מצורף)

אזרחות י"א20

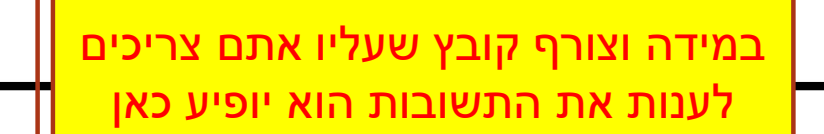

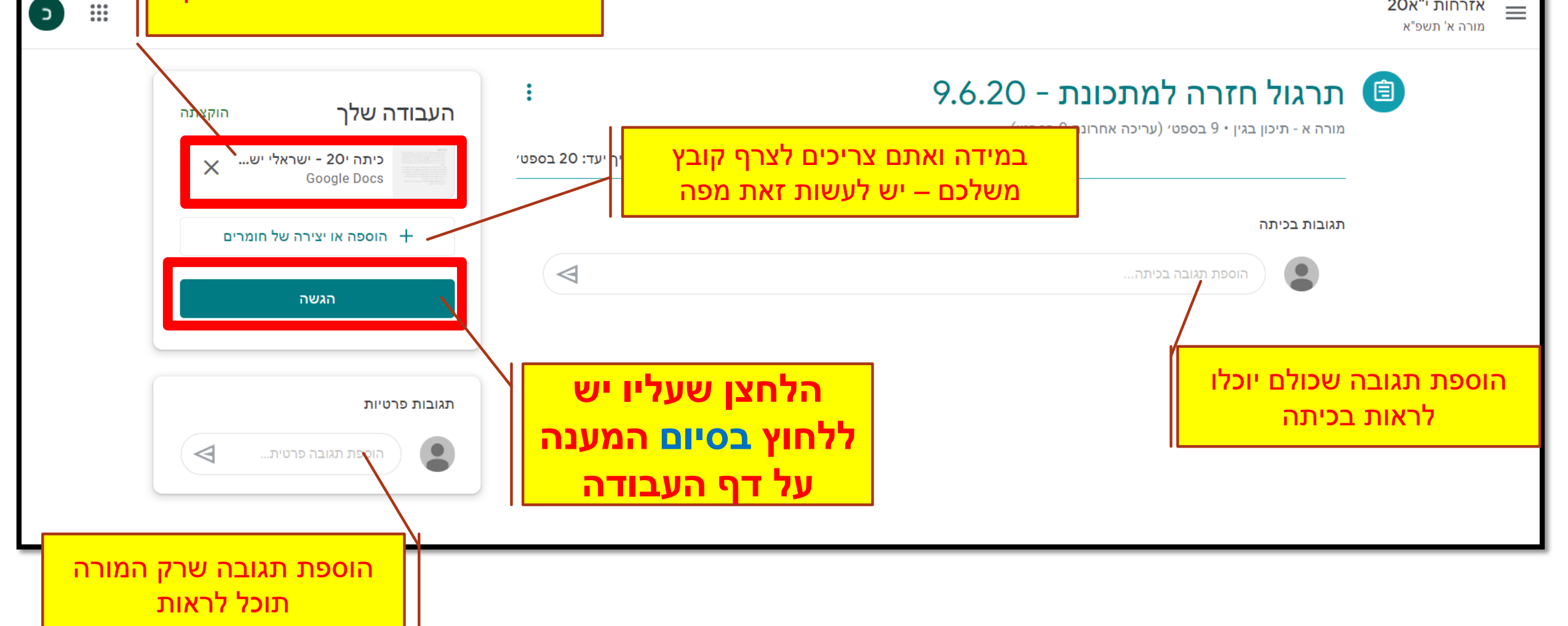

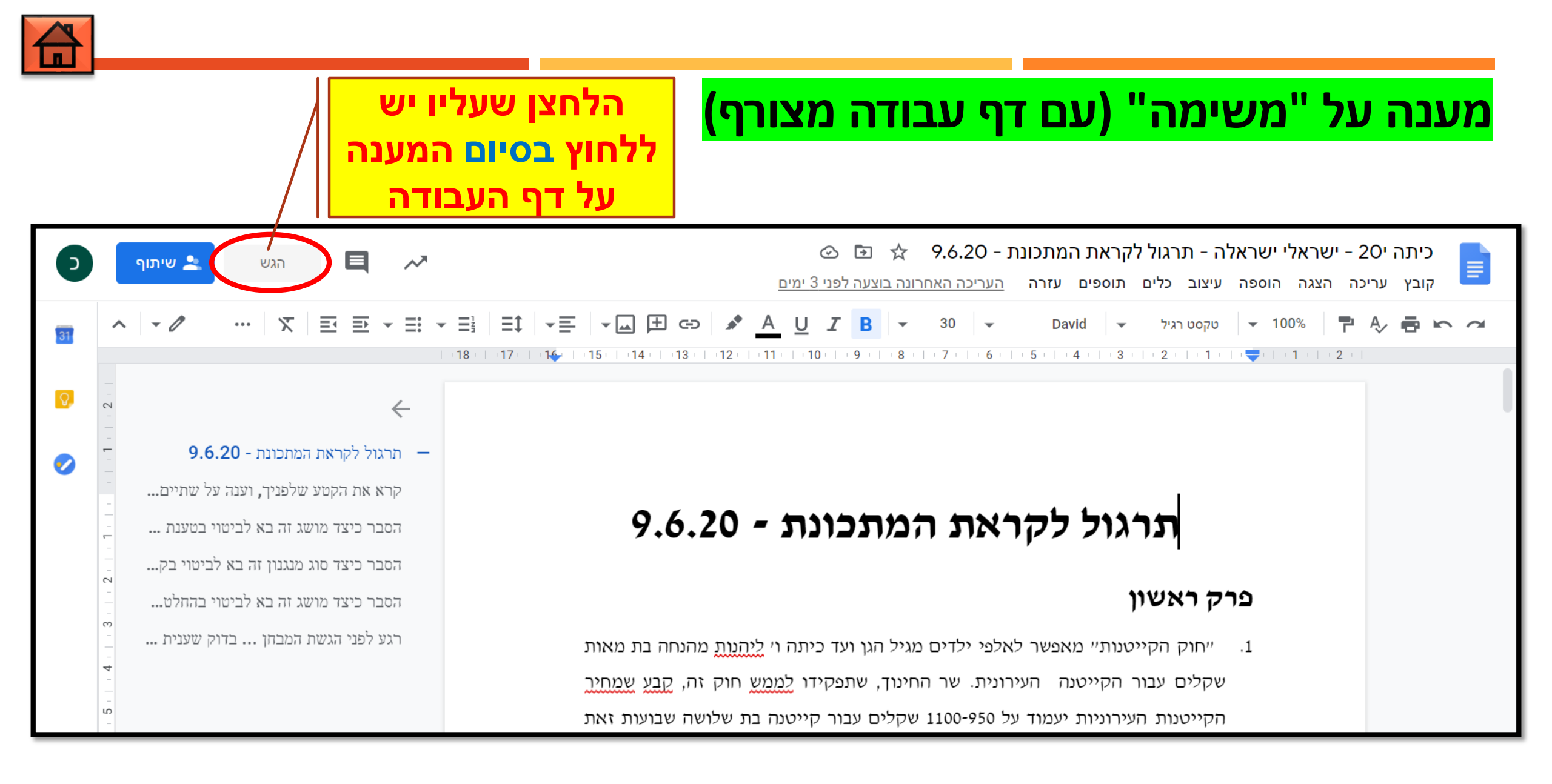

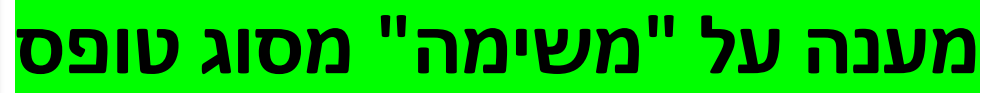

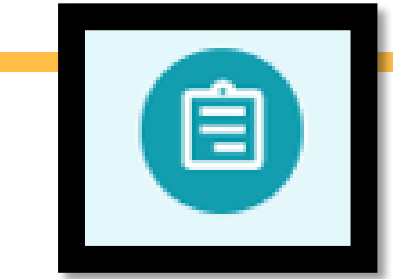

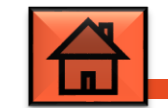

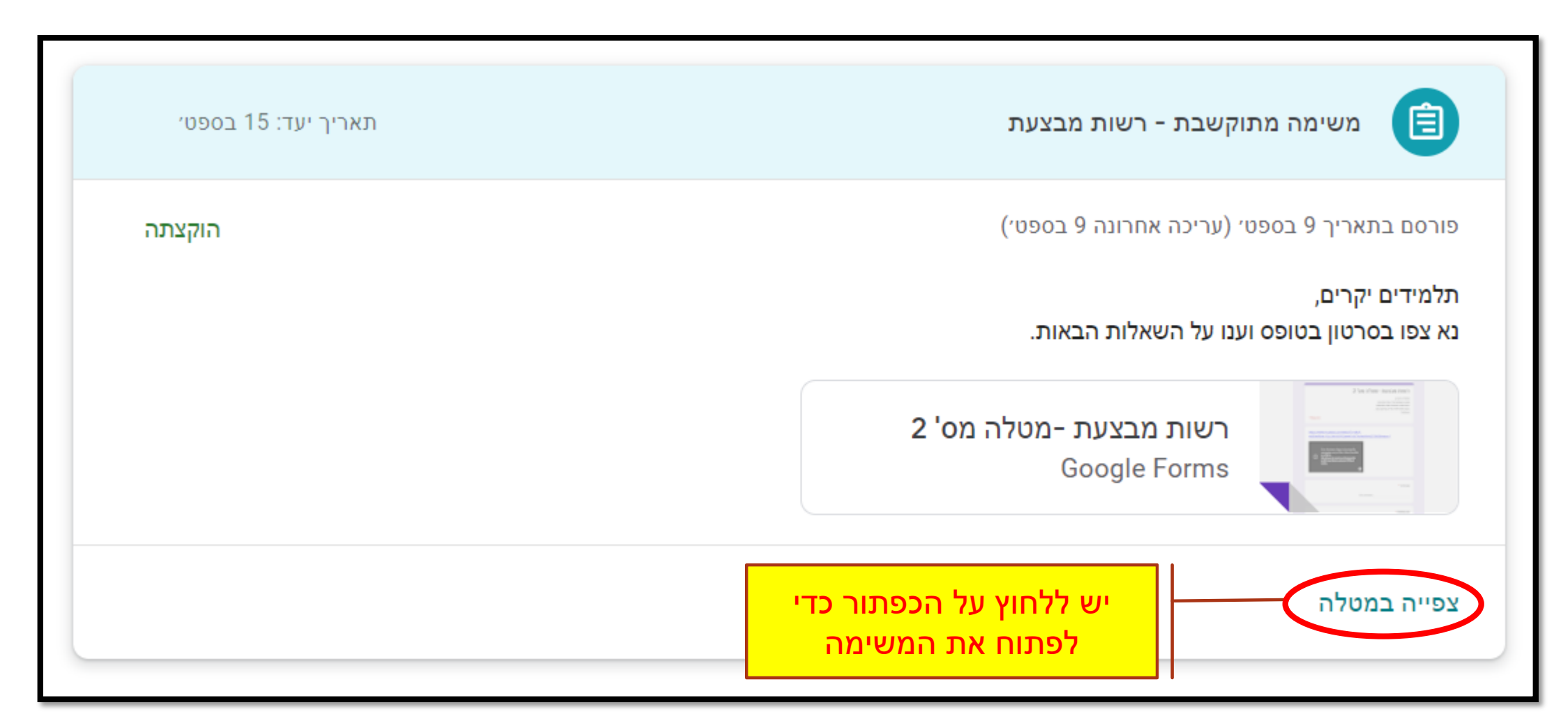

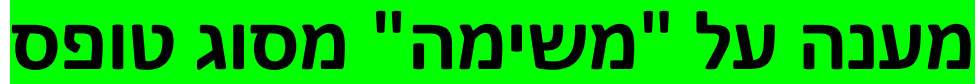

 $\equiv$ 

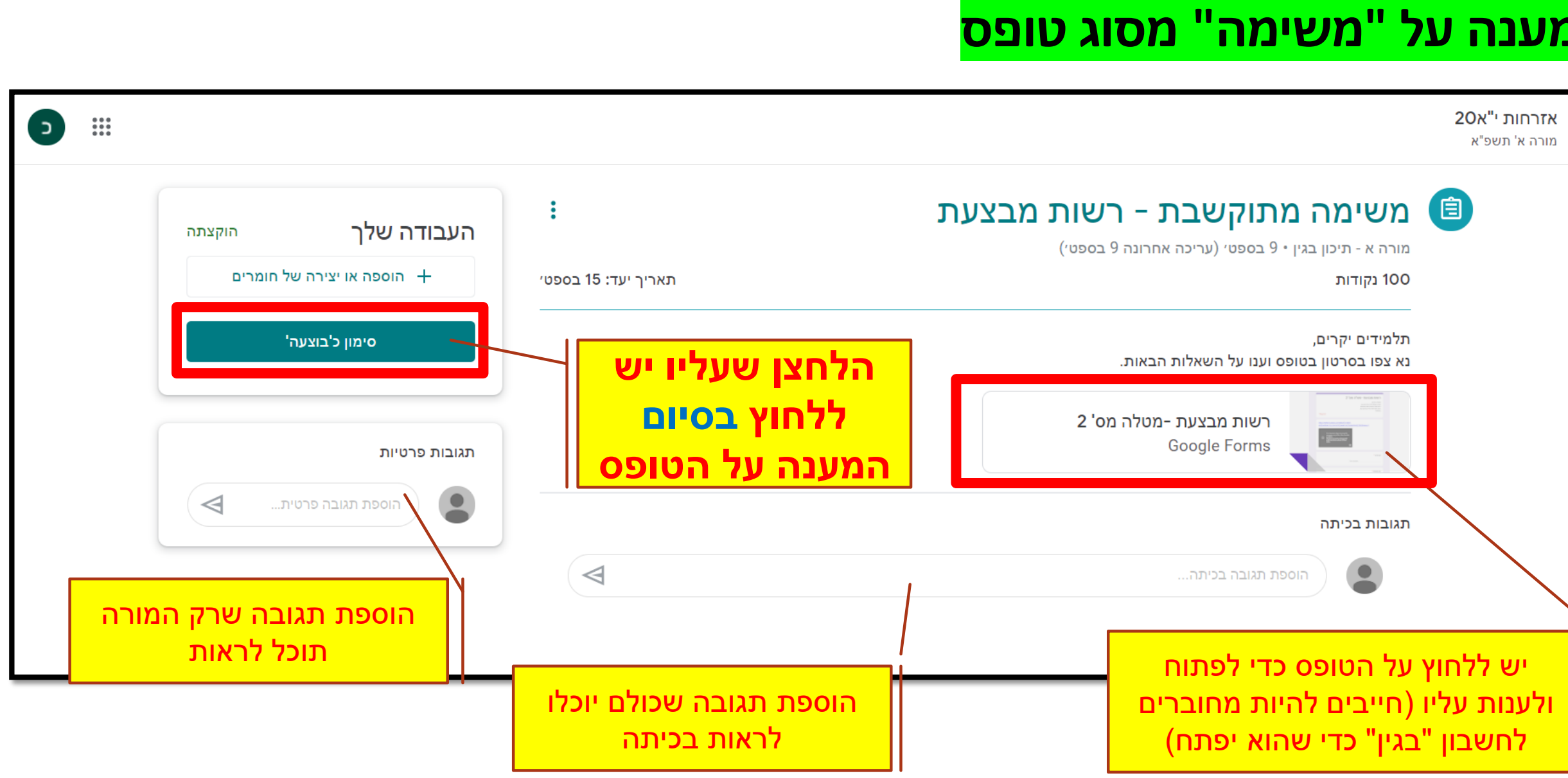

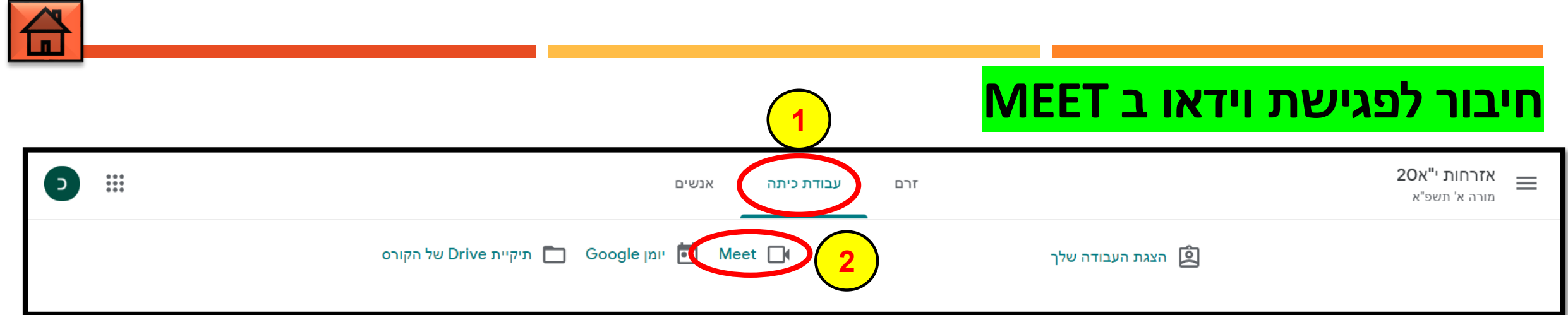

- 1. נכנסים לאזור "<mark>עבודת</mark> <mark>ביתה</mark>".
  - 2. לוחצים על כפתור ה MEET.
- 3. בוחרים "<mark>זה בסדר</mark>" עבור הצגת הודעות, ושימוש במיקרופון ובמצלמה.
  - 4. לוחצים על "<mark>הצטרפות</mark>" ומצטרפים למפגש.

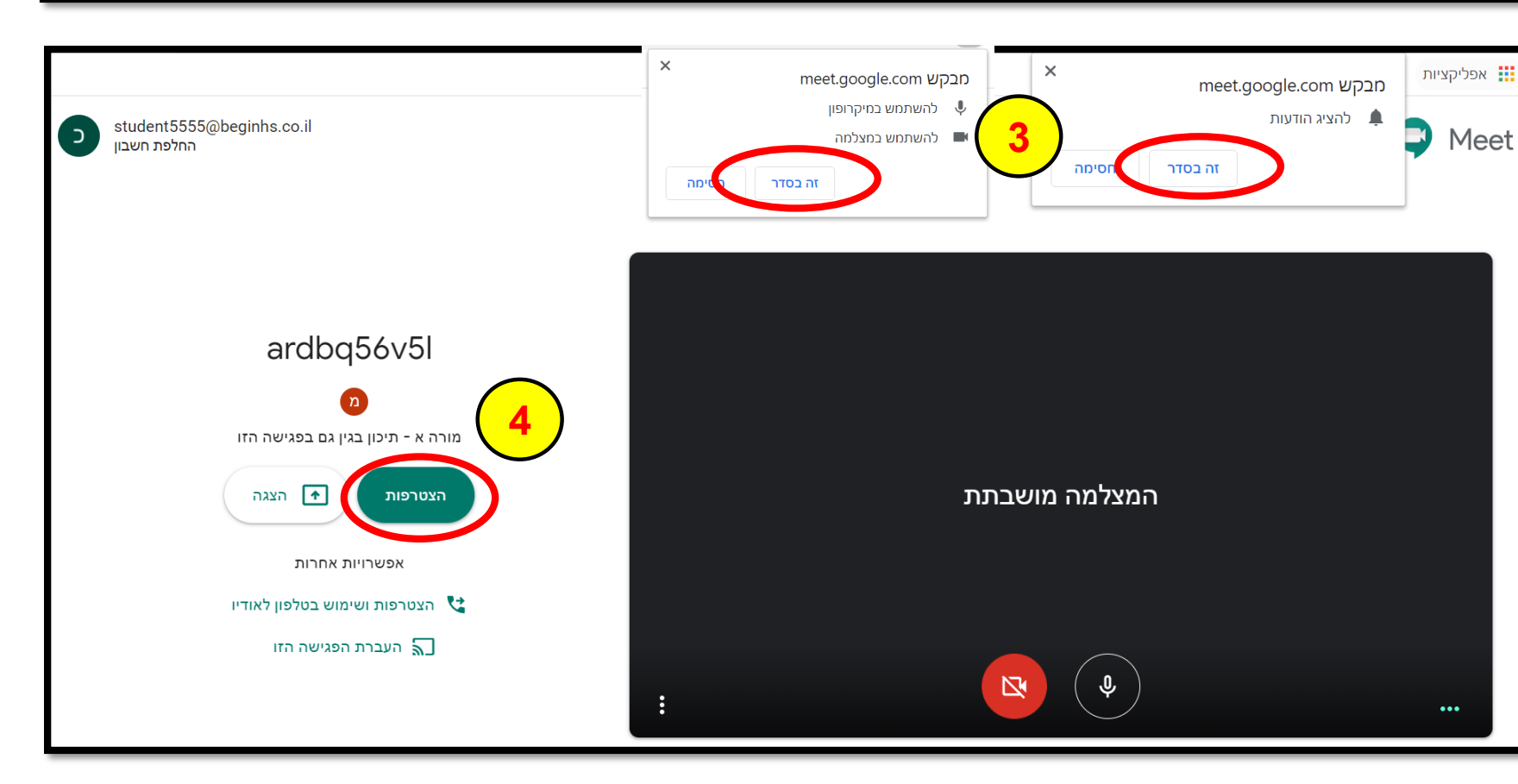

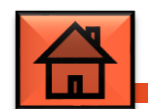

#### תיקיית דרייב של הכיתה

נכנסים לאזור "<mark>עבודת כיתה</mark>" ולוחצים על כפתור ה<mark>"תיקיית Drive של הקורס"</mark>. בתיקייה תמצאו את כל העבודות שלכם במרוכז (ניתן להגיע אליה גם מהדרייב עצמו).

| D                |                                              |                  |                           | <b>אזרחות י"א20</b><br>מורה א' תשפ"א |                                                       |      |                                   |                    |
|------------------|----------------------------------------------|------------------|---------------------------|--------------------------------------|-------------------------------------------------------|------|-----------------------------------|--------------------|
|                  |                                              | אל הקורס         | יומן Google ריומן Drive ש | Meet 🔲                               | הצגת העבודה שלך 🙎                                     |      |                                   |                    |
|                  |                                              |                  |                           |                                      |                                                       |      |                                   |                    |
| Ð                | ביין איז איז איז איז איז איז איז איז איז איז | \$ <del>\$</del> | -                         |                                      | Drive חיפוש ב-                                        | Q    | Drive                             |                    |
| 31               | í                                            |                  |                           | 🔻 אזרחות יא'20 תשע"ט                 | זסון שלי <sup>×</sup> Classroom <sup>×</sup> זסון שלי | האו  | лтש                               | +                  |
| <mark>Q</mark> , |                                              | גודל הקובץ       | השינוי האחרון             | בעלים                                | 1                                                     | שם 1 | בעדיפות גבוהה                     | $\bigtriangledown$ |
| 0                |                                              | _                | 9 בספט׳ 2020 אני          | את 🗳 אני                             | כיתה י20 - ישראלי ישראלה - תרגול לקרי                 |      | האחסון שלי<br>תיקיות אחסון שיתופי |                    |
|                  |                                              |                  |                           |                                      |                                                       |      | וניקיוונ אוזסון שיונופי           |                    |

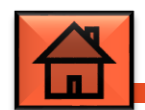

# יומן גוגל של הכיתה

נכנסים לאזור "<mark>עבודת כיתה</mark>" ולוחצים על כפתור <mark>"יומן Google"</mark>. בפעם הראשונה יש <mark>להוסיף</mark> את היומן. היומן יציג את את זמני העבודות שלכם בכיתה הזו.

| D | זרם עבודת כיתה אנשים                                    |     |                      |                         |        |                      |          |                         |               | אזרחות י"א20 🗮 מורה א' תשפ"א |                                                     |
|---|---------------------------------------------------------|-----|----------------------|-------------------------|--------|----------------------|----------|-------------------------|---------------|------------------------------|-----------------------------------------------------|
|   | הוספת יומן Drive מיקיית Google של הקורס Meet הוספת יומן |     |                      |                         |        |                      |          |                         | הוספת יומן    |                              |                                                     |
|   |                                                         |     |                      |                         |        |                      | 90       | ביטו הוי                | תשפ"א         | אזרחות י"א20 מורה א'         |                                                     |
|   | D                                                       |     | שבוע ▼               | \$ <del>}</del> (?) (\$ |        |                      | מבר 2020 | א ספט < >               | היום          | יומן 14                      |                                                     |
|   | <mark>.</mark>                                          | שבת | יום ו'<br><b>1 ס</b> | יום ה'<br><b>1 ד</b>    | יום ד' | יום ג'<br><b>ב ה</b> | יום ב'   | יום א'                  |               | אירוע חדש                    | +                                                   |
|   | <b>⊘</b>                                                | 19  | 18                   | 1/                      | 16     | מנולה: משימה מתוקע   | 14       | 13<br>עאלה: עאלת עמדה ג | CMT+03        | יתה י20 - יעראלי יעראלה      |                                                     |
|   | _                                                       |     |                      |                         |        |                      |          | •                       | GMITIOS       | זכורות                       | л 🔽                                                 |
|   | +                                                       |     |                      |                         |        |                      |          |                         | 1 לפ.         | Contact                      | ts 🔽                                                |
|   |                                                         |     |                      |                         |        |                      |          |                         | 2 לפ.         | ^ + אחרים                    | יומנים                                              |
|   |                                                         |     |                      |                         |        |                      |          |                         | .52 3<br>4 לפ | זרחות י"א20 מורה א' תשפ"א    | א <mark>-                                   </mark> |

# בהצלחה!

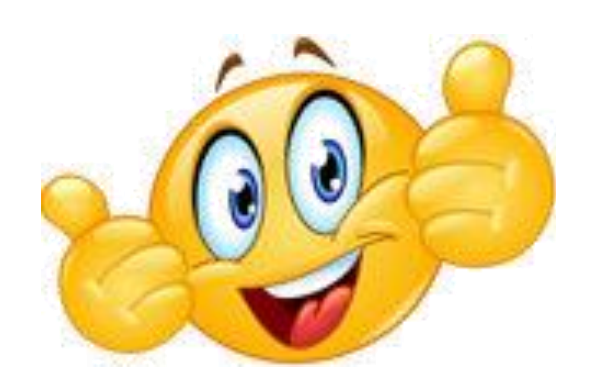